# Paramétrage VPN SoftEther pour l'Université Lumière Lyon 2 Plateforme Linux – Version 1

L'infrastructure VPN Open source SoftEther constituée d'un serveur principal et d'un serveur secondaire ne nécessite pas l'installation d'un client particulier.

Elle demande juste un paramétrage de session VPN sur les différents systèmes d'exploitation.

Le paramétrage ci-dessous est validé pour la distribution Linux Ubuntu mais doit fonctionner sur d'autres distributions, les copies d'écran du présent document ont été réalisées avec la version Ubuntu 18.04.3 LTS.

Une fois connecté en VPN, tous les flux réseau de l'ordinateur connecté sont dirigés sur le serveur VPN de l'Université et par conséquent, les règles de filtrage réseau de l'université s'appliquent sur l'ordinateur connecté en VPN.

## <u>I – Protocole L2TP</u>

Le VPN Lyon 2 nécessite l'utilisation du protocole L2TP pour chiffrer et sécuriser les flux réseau. Par défaut, ce protocole n'étant pas installé sous Ubuntu, il convient donc de vérifier s'il est installé sur votre poste.

Vérification de l'existence du protocole réseau L2TP :

Depuis le bureau de votre ordinateur

Cliquer sur l'icône réseau en haut à droite dans la barre de notification pour faire apparaitre l'écran suivant

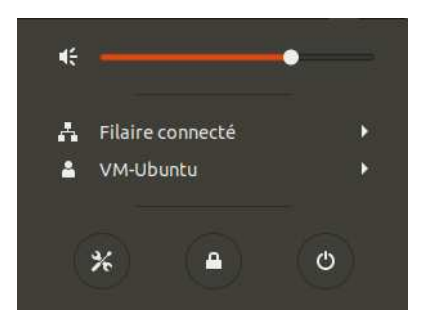

Cliquer sur l'interface réseau active de votre poste, dans cet exemple, il s'agit de la connexion Filaire donc Cliquer sur **Filaire connecté** 

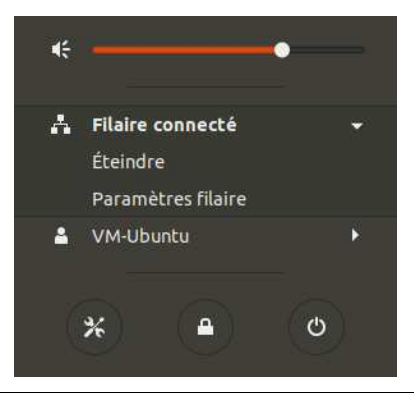

| Q Paramètres                    |   | Résea                | J 🗎 🖲 😣   |
|---------------------------------|---|----------------------|-----------|
| Wi-Fi                           |   | 27.5                 |           |
| Bluetooth                       |   | Filaire              | +         |
| 🚇 Arrière-plan                  |   | Connecté - 1000 Mb/s |           |
| Dock                            |   | VPN                  | +         |
| Notifications                   |   | Non configuré        |           |
| Q Recherche                     |   |                      |           |
| Pays et langue                  |   | Serveur mandataire   | Désactivé |
| Accès universel                 |   |                      |           |
| ₱ <sup>s</sup> Comptes en ligne |   |                      |           |
| 😃 Confidentialité               |   |                      |           |
| < Partage                       |   |                      |           |
| <b>≰</b> ∜ Son                  |   |                      |           |
| Ce Énergie                      |   |                      |           |
| 🚅 Réseau                        |   |                      |           |
| Périphériques                   | > |                      |           |
| Détails                         | > |                      |           |

Cliquer sur le + de la section VPN

Si l'écran n'affiche pas le choix du protocole Layer 2 tunneling protocole L2TP, cela indique que ce protocole n'est pas installé sur votre poste et qu'il faudra l'installer.

| Annuler | Ajouter un VPN                                                                                        |  |
|---------|----------------------------------------------------------------------------------------------------|--|
|         | Protocole de tunnel Point-to-Point (PPTP)<br>Compatible avec Microsoft et d'autres serveurs VPN PPTP. |  |
|         | Importer depuis un fichier                                                                            |  |

Si l'écran affiche le choix du protocole Layer 2 tunneling protocole L2TP , c'est qu'il est déjà installé sur votre poste.

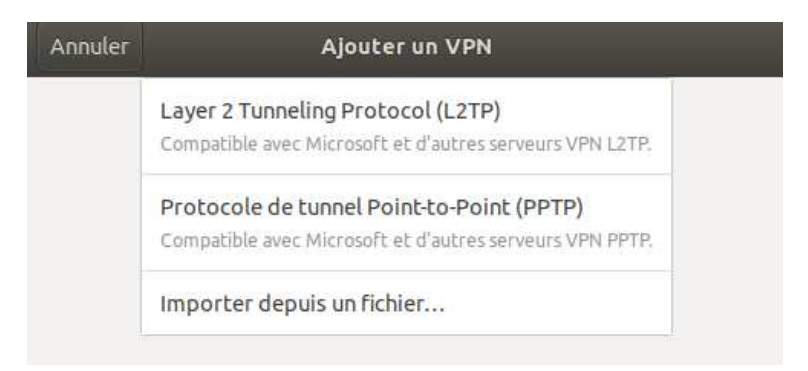

# Installation du protocole réseau L2TP :

Depuis le bureau de votre ordinateur

Faire un clic droit pour faire apparaitre l'écran suivant :

| Nouveau dossier             | Maj+Ctrl+N |
|-----------------------------|------------|
|                             |            |
| Tout sélectionner           | Ctrl+A     |
| ✓Garder aligné              |            |
| Organiser le bureau par nom |            |
| Modifier l'arrière-plan     |            |
| Ouvrir un terminal          |            |

#### Cliquer sur Ouvrir un terminal

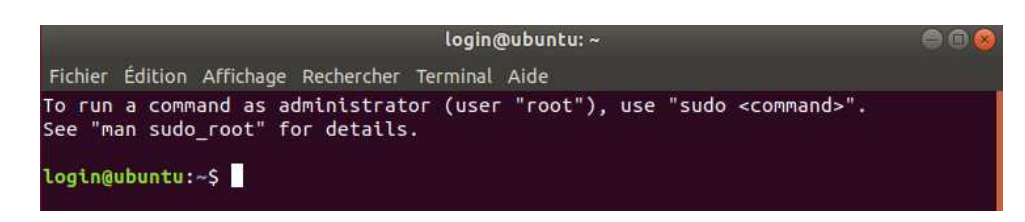

Copier les commandes suivantes dans le terminal pour installer les paquets L2TP

sudo apt-get update sudo apt-get install network-manager-l2tp sudo apt-get install network-manager-l2tp-gnome

## II – Paramétrage de la session VPN sur le serveur Principal

Depuis le bureau de votre ordinateur

Cliquer sur l'icône réseau en haut à droite dans la barre de notification pour faire apparaitre l'écran suivant :

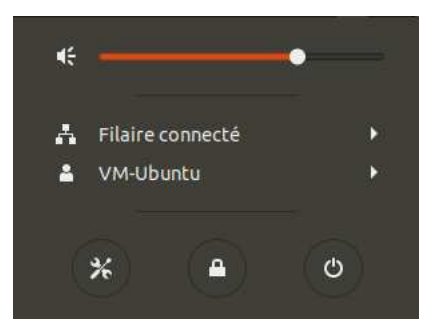

Cliquer sur l'interface réseau active de votre poste, dans cet exemple, il s'agit de la connexion Filaire donc Cliquer sur **Filaire connecté** 

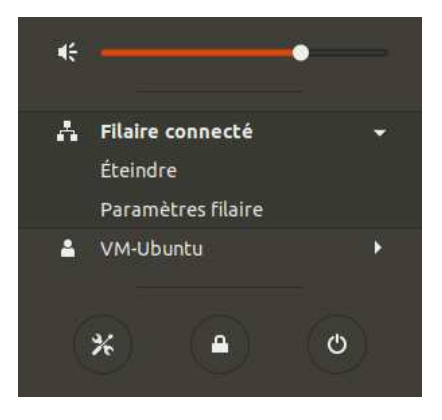

| Q Paramètres                    | Résea                | u           |
|---------------------------------|----------------------|-------------|
| ኛ Wi-Fi                         |                      |             |
| 8 Bluetooth                     | Filaire              | +           |
| Arrière-plan                    | Connecté - 1000 Mb/s |             |
| Dock                            | VPN                  | +           |
| A Notifications                 | Non configuré        |             |
| Q Recherche                     |                      |             |
| Pays et langue                  | Serveur mandataire   | Désactivé 🔯 |
| O Accès universel               |                      |             |
| Ð <sup>s</sup> Comptes en ligne |                      |             |
| 😃 Confidentialité               |                      |             |
| Partage                         |                      |             |
| 40 Son                          |                      |             |
| 🕼 Énergie                       |                      |             |
| 🖵 Réseau                        |                      |             |
| 😨 Périphériques 🗲               |                      |             |
| 🖬 Détails 💙                     |                      |             |

#### Cliquer sur le + de la section **VPN**

| Annuler | Ajouter un VPN                                                                                        |  |
|---------|----------------------------------------------------------------------------------------------------|--|
|         | Layer 2 Tunneling Protocol (L2TP)<br>Compatible avec Microsoft et d'autres serveurs VPN L2TP.         |  |
|         | Protocole de tunnel Point-to-Point (PPTP)<br>Compatible avec Microsoft et d'autres serveurs VPN PPTP. |  |
|         | Importer depuis un fichier                                                                            |  |

## Cliquer sur Layer 2 Tunneling Protocol (L2TP°

| Annuler  |                   | Ajouter un VPN                   | Ajouter |
|----------|-------------------|----------------------------------|---------|
| Identité | IPv4 IPv6         |                                  |         |
| No       | m VPN 1           |                                  |         |
| G        | iénéral           |                                  |         |
|          | Passerelle        |                                  | ]       |
| F        | acultatif         |                                  |         |
|          | Nom d'utilisateur |                                  | ]       |
|          | Mot de passe      | •                                | ]       |
|          |                   | 🗆 Afficher le mot de passe       |         |
|          | Domaine NT        |                                  | ]       |
|          |                   | 🔀 IPsec Settings) 🛠 PPP Settings | ]       |

## Dans Nom, saisir VPN Lyon 2 - Serveur Principal

### Dans Passerelle, saisir vpn-lyon2-p.univ-lyon2.fr

Dans Nom d'utilisateur, saisir votre identifiant Lyon 2 par ex ddupont

Dans Mot de passe, cliquer sur 🔊 pour choisir l'option : Enregistrer le mot de passe seulement pour cet utilisateur

 Enregistrer le mot de passe seulement pour cet utilisateur Enregistrer le mot de passe pour tous les utilisateurs Demander ce mot de passe chaque fois Le mot de passe n'est pas nécessaire

Saisir dans mot de passe votre identifiant Lyon 2

Cliquer sur le bouton : L2TP IPSec Options

| Général         |  |  |
|-----------------|--|--|
| Gateway ID:     |  |  |
| Pre-shared key: |  |  |
| Advanced        |  |  |
|                 |  |  |
|                 |  |  |
|                 |  |  |

Activer la coche Enable IPSec tunnel to L2TP host

Dans Pre-Shared key, saisir vpnly2

#### Cliquer sur Advanced

| Général<br>Gateway ID:<br>Pre-shared key:<br>Advanced<br>Phase1 Algorithms:                                                                                                    | •••••    |  |
|----------------------------------------------------------------------------------------------------|----------|--|
| Gateway ID:<br>Pre-shared key:<br>• Advanced<br>Phase1 Algorithms:                                                                                                    | •••••    |  |
| Pre-shared key: • • Advanced Phase1 Algorithms:                                                                                                    | •••••    |  |
| <ul> <li>Advanced</li> <li>Phase1 Algorithms:</li> </ul>                                                                                                    |          |  |
| Phase1 Algorithms:                                                                                                    | <u></u>  |  |
| and a second second sec | -        |  |
| Phase2 Algorithms:                                                                                                    | [        |  |
| Enforce UDP encap                                                                                                    | sulation |  |
|                                                                                                    |          |  |

Dans Phase1 Algoritms, saisir **3des-sha1-modp1024** Dans Pahse2 Algoritms, saisir **3des-sha1** 

| L2TP I                       | Psec Options 🛛 😣   |
|------------------------------|--------------------|
| 🖾 Enable IPsec tunnel        | to L2TP host       |
| Général                      |                    |
| Gateway ID:                  |                    |
| Pre-shared key:              |                    |
| <ul> <li>Advanced</li> </ul> |                    |
| Phase1 Algorithms:           | 3des-sha1-modp1024 |
| Phase2 Algorithms:           | 3des-sha1          |
| 📋 Enforce UDP encap          | sulation           |
|                              |                    |
|                              | Annuler Valider    |

Cliquer sur le bouton Valider pour finir la saisie

| Annuler  |                   | Ajouter un VPN             | Ajouter |
|----------|-------------------|----------------------------|---------|
| Identité | IPv4 IPv6         |                            |         |
| No       | WPN Lyon 2 - Se   | rveur Principal            |         |
| c        | Général           |                            |         |
|          | Passerelle vpn-   | lyon2-p.univ-lyon2.fr      |         |
| F        | acultatif         |                            |         |
|          | Nom d'utilisateur | ddupont                    |         |
|          | Mot de passe      |                            | 20      |
|          |                   | 🗌 Afficher le mot de passe |         |
|          | Domaine NT        |                            |         |
|          |                   | 🔀 IPsec Settings) 🛠 PPP S  | ettings |

Cliquer sur le bouton Ajouter en haut à droite pour enregistrer la configuration.

## III – Lancement de la session VPN sur le serveur Principal

Depuis le bureau de votre ordinateur

Cliquer sur l'icône réseau en haut à droite dans la barre de notification pour faire apparaitre l'écran suivant :

| ŧ÷          |           |         | • |   |
|-------------|-----------|---------|---|---|
| A           | Filaire ( | onnecté |   | ۲ |
| ٤           | VPN dé    | sactivé |   | ۶ |
| <b>a</b> 22 | ∨м-∪ы     | untu    |   | ۲ |
| ()          | *         |         | G |   |

#### Cliquer sur VPN désactivé

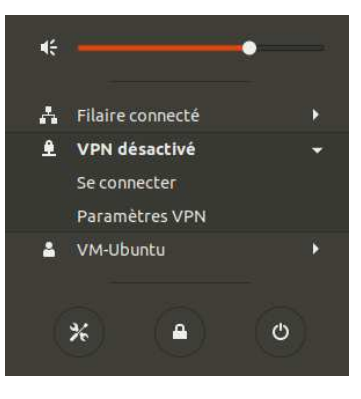

#### Cliquer sur Se connecter

Au bout de quelques secondes, si la connexion VPN fonctionne, l'icône VPN 单 s'affiche à droite de l'icône réseau dans la barre de notification

#### **IV – Déconnexion**

Depuis le bureau de votre ordinateur, dans la barre de notification

Cliquer sur l'icône VPN

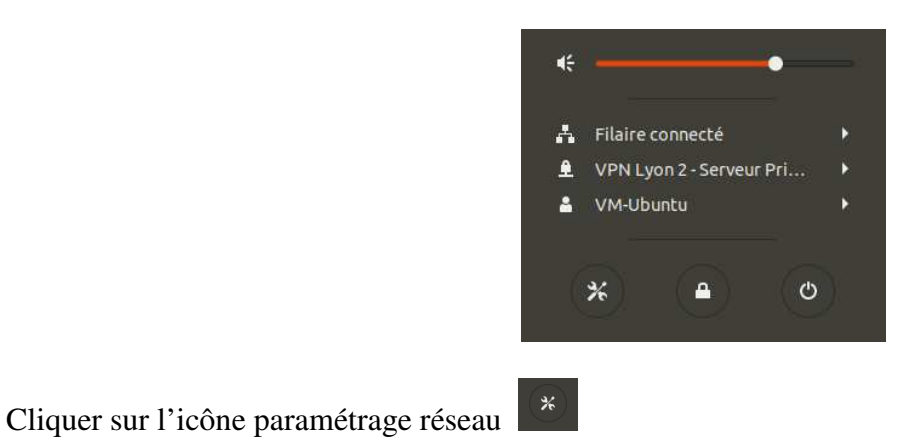

Université Lumière Lyon 2 DSI – Pôle Réseau

| Q   | Paramètres       | Réseau                             | 000 |
|-----|------------------|------------------------------------|-----|
| (1- | Wi-Fi            |                                    |     |
| *   | Bluetooth        | Filaire +                          |     |
| 0   | Arrière-plan     | Connecté - 1000 Mb/s               |     |
| Q   | Dock             | VPN +                              |     |
|     | Notifications    | VPN VPN Lyon 2 - Serveur Principal |     |
| ٩   | Recherche        |                                    |     |
|     | Pays et langue   | Serveur mandataire Désactivé 🔅     |     |
| 0   | Accès universel  |                                    |     |
| =Dr | Comptes en ligne |                                    |     |
| ۳.  | Confidentialité  |                                    |     |
| <   | Partage          |                                    |     |
| 40  | Son              |                                    |     |
| Ge  | Énergie          |                                    |     |
| ø   | Réseau           |                                    |     |
| ÷0  | Périphériques >  |                                    |     |
| 8   | Détails >        |                                    |     |

Dans la section VPN, déplacer le curseur vers la gauche pour déconnecter la connexion VPN.

L'icône VPN 单 disparait de la barre de notification 👫 🐠 也 🔻

## V – Paramétrage de la session VPN sur le serveur Secondaire

Afin d'assurer un service VPN redondant en cas de maintenance ou de problème sur le serveur VPN Principal, il convient de paramétrer une connexion sur un serveur Secondaire indépendant du serveur principal.

Depuis le bureau de votre <u>ordinateur</u>

Cliquer sur l'icône réseau en haut à droite dans la barre de notification pour faire apparaitre l'écran suivant :

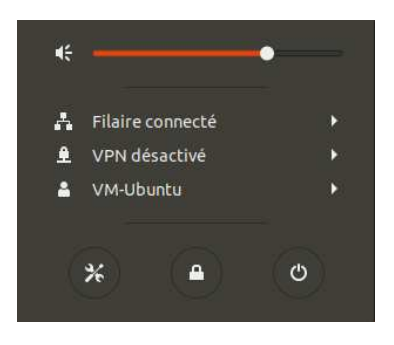

Cliquer sur l'interface réseau active de votre poste, dans cet exemple, il s'agit de la connexion Filaire donc Cliquer sur **Filaire connecté** 

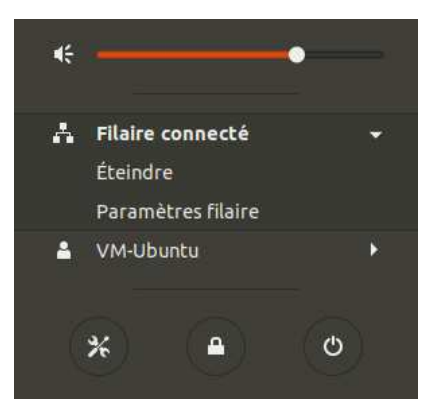

### Cliquer sur l'icône paramétrage réseau

| Q Paramètres                    |   | Réseau                             |             | 000 |
|---------------------------------|---|------------------------------------|-------------|-----|
| 🛜 Wi-Fi                         |   |                                    |             |     |
| Bluetooth                       |   | Filaire                            | +           |     |
| Arrière-plan                    |   | Connecté - 1000 Mb/s               |             |     |
| Dock                            |   | VPN                                | +           |     |
| Notifications                   |   | VPN VPN Lyon 2 - Serveur Principal |             |     |
| Q Recherche                     |   |                                    |             |     |
| Pays et langue                  |   | Serveur mandataire                 | Désactivé 🔅 |     |
| Accès universel                 |   |                                    |             |     |
| ● <sup>s</sup> Comptes en ligne |   |                                    |             |     |
| 👑 Confidentialité               |   |                                    |             |     |
| < Partage                       |   |                                    |             |     |
| ۹0 Son                          |   |                                    |             |     |
| Ca Énergie                      |   |                                    |             |     |
| 🗗 Réseau                        |   |                                    |             |     |
| e Périphériques                 | > |                                    |             |     |
| Détails                         | > |                                    |             |     |

#### Cliquer sur le + de la section **VPN**

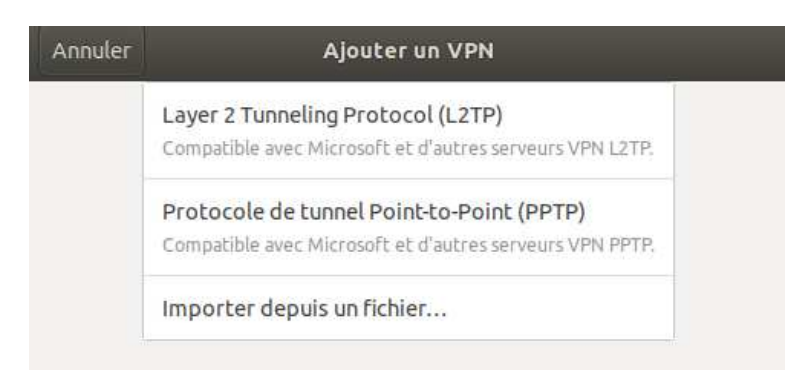

Cliquer sur Layer 2 Tunneling Protocol (L2TP°

| Annuler |                   | Ajouter un VPN                    | Ajouter |
|---------|-------------------|-----------------------------------|---------|
| dentité | IPv4 IPv6         |                                   |         |
| No      | m VPN 1           |                                   |         |
| G       | iénéral           |                                   |         |
|         | Passerelle        |                                   |         |
| F       | acultatif         |                                   |         |
|         | Nom d'utilisateur |                                   |         |
|         | Mot de passe      | (                                 |         |
|         |                   | Afficher le mot de passe          |         |
|         | Domaine NT        |                                   |         |
|         |                   | 🔀 IPsec Settings) 🛠 PPP Settings. | .)      |

Dans Nom, saisir VPN Lyon 2 - Serveur Secondaire

Dans Passerelle, saisir vpn-lyon2-s.univ-lyon2.fr

Dans Nom d'utilisateur, saisir votre identifiant Lyon 2 par ex ddupont

Dans Mot de passe, cliquer sur 💿 pour choisir l'option : Enregistrer le mot de passe seulement pour cet utilisateur

| • Enregistrer le mot de passe seulement pour cet utilisateur |
|--------------------------------------------------------------|
| Enregistrer le mot de passe pour tous les utilisateurs       |
| Demander ce mot de passe chaque fois                         |
| Le mot de passe n'est pas nécessaire                         |

Saisir dans mot de passe votre identifiant Lyon 2

Cliquer sur le bouton : L2TP IPSec Options

| Général         |  | <br> |  |
|-----------------|--|------|--|
| Gateway ID:     |  |      |  |
| Pre-shared key: |  |      |  |
| Advanced        |  |      |  |
|                 |  |      |  |
|                 |  |      |  |
|                 |  |      |  |

Activer la coche Enable IPSec tunnel to L2TP host

Dans Pre-Shared key, saisir vpnly2

Cliquer sur Advanced

| L2TP IP                                                                        | sec Options | 8       |
|--------------------------------------------------------------------------------|-------------|---------|
| 🛛 Enable IPsec tunnel t<br><b>iénéral</b>                                      | o L2TP host |         |
| Gateway ID:                                                                    |             |         |
| Pre-shared key:                                                                | •••         |         |
| Advanced     Phase1 Algorithms:     Phase2 Algorithms:     Enforce UDP encapse | ulation     |         |
|                                                                                |             |         |
|                                                                                | Annuler     | Valider |

# Dans Phase1 Algoritms, saisir **3des-sha1-modp1024** Dans Pahse2 Algoritms, saisir **3des-sha1**

C

| 🖾 Enable IPsec tunnel | to L2TP host       |
|-----------------------|--------------------|
| iénéral               |                    |
| Gateway ID:           |                    |
| Pre-shared key:       |                    |
| - Advanced            |                    |
| Phase1 Algorithms:    | 3des-sha1-modp1024 |
| Phase2 Algorithms:    | 3des-sha1          |
|                       |                    |

Cliquer sur le bouton Valider pour finir la saisie

| Annuler   |                   | Ajouter un VPN             | Ajou    |
|-----------|-------------------|----------------------------|---------|
| dentité I | Pv4 IPv6          |                            |         |
| Nom       | VPN Lyon 2 - Se   | rveur Secondaire           |         |
| Gé        | néral             |                            |         |
| P         | asserelle vpn-    | lyon2-s.univ-lyon2.fr      |         |
| Fac       | ultatif           |                            |         |
| Ν         | Iom d'utilisateur | ddupont                    |         |
|           | Mot de passe      | ********                   | 20      |
|           |                   | 🗌 Afficher le mot de passe |         |
|           | Domaine NT        |                            |         |
|           |                   | 🔀 IPsec Settings 🏾 🛠 PPP S | ettings |
|           |                   |                            |         |

Cliquer sur le bouton Ajouter en haut à droite pour enregistrer la configuration.

### VI – Lancement de la session VPN sur le serveur Secondaire

Depuis le bureau de votre ordinateur

Cliquer sur l'icône réseau en haut à droite dans la barre de notification pour faire apparaitre l'écran suivant :

| <b>€</b> |         |          | • |   |
|----------|---------|----------|---|---|
| A        | Filaire | connecté |   | Þ |
| ۹        | VPN dé  | sactivé  |   | • |
| 4        | VM-Ub   | untu     |   | • |
|          |         |          |   |   |
|          | *       |          | ¢ |   |

#### Cliquer sur VPN désactivé

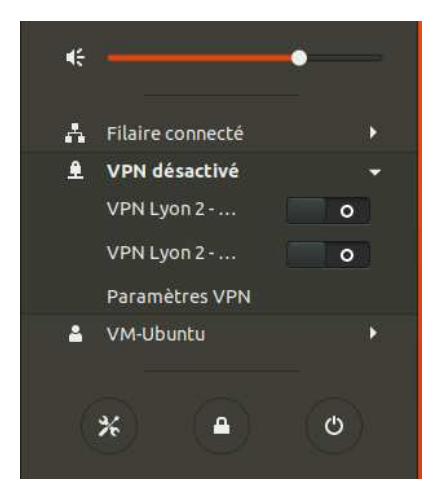

Cliquer sur la deuxième ligne VPN Lyon 2 qui correspond à la session VPN sur le serveur Secondaire.

Au bout de quelques secondes, si la connexion VPN fonctionne, l'icône VPN s'affiche à droite de l'icône réseau dans la barre de notification

#### VII – Déconnexion

Depuis le bureau de votre ordinateur dans la barre de notification

Cliquer sur l'icône VPN

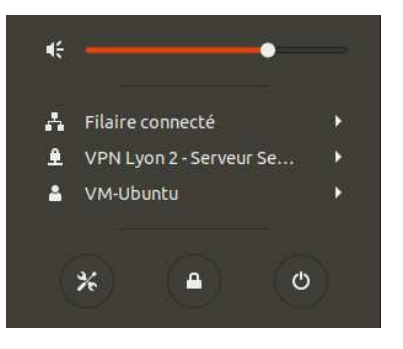

#### Cliquer sur l'icône paramétrage réseau

| ۹          | Paramètres                   |   | Réseau                              | 000 |
|------------|------------------------------|---|-------------------------------------|-----|
| (:-        | Wi-Fi                        |   |                                     |     |
| *          | Bluetooth                    |   | Filaire +                           |     |
| Ø          | Arrière-plan                 |   | Connecté - 1000 Mb/s                |     |
| D          | Dock                         |   | Bluetooth                           |     |
|            | Notifications                |   | PPP O                               |     |
| Q          | Recherche                    |   |                                     |     |
| 2          | Pays et langue               |   | VPN +                               |     |
| 0          | Accès universel              |   | VPN VPN Lyon 2 - Serveur Principal  |     |
| €Ds        | Comptes en ligne             |   | VPN VPN Lyon 2 - Serveur Secondaire |     |
| ىلك        | Confidentialité              |   |                                     |     |
| <          | Partage                      |   | Serveur mandataire                  |     |
| <b>(</b> ) | Son                          |   |                                     |     |
| Ge         | Énergie                      |   |                                     |     |
| ₽?         | Réseau                       |   |                                     |     |
| ÷          | Périp <mark>hériq</mark> ues | > |                                     |     |
| ٠          | Détails                      | > |                                     |     |

Dans la section VPN, déplacer le curseur de la ligne VPN Lyon 2 – Serveur Secondaire vers la gauche pour déconnecter la connexion VPN.

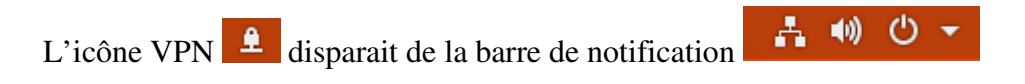